Medly Dashboard Product v3.0 User Manual v3.0

`medlyø;

Medly Dashboard Product Version 3.0 User Manual v3.0

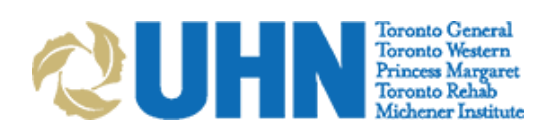

| Document | Version | 3.0 |
|----------|---------|-----|
|----------|---------|-----|

#### **Revision History**

| Version | Author         | Date                 | Revision Description                                                                                                    |
|---------|----------------|----------------------|----------------------------------------------------------------------------------------------------|
| 1.0     | Melanie Yeung  | April 16, 2016       | Finalized for product version 2.0.                                                                                                    |
| 2.0     | Diane De Sousa | November 22,<br>2017 | Updated for product version 3.0.<br>Revised user manual to improve<br>readability and clarity.                                                                       |
| 3.0     | Myles Resnick  | March 4, 2019        | Added product warnings from Hazard<br>Analysis.<br>Updated screenshots and descriptions to<br>align with current build of dashboard.<br>Updated contact information. |

| Document Version 3.0 | UHN Proprietary and Confidential | Page 2 of 15 |
|----------------------|----------------------------------|--------------|
|                      |                                  |              |

# Medly Dashboard User Manual

## **Table of Contents**

| Med              | ly                  |                                                                 | . 4             |
|------------------|---------------------|-----------------------------------------------------------------|-----------------|
| Brow             | vser I              | Requirements                                                    | . 4             |
| 1.               | Logir               | n to your Account                                               | . 4             |
| 2.               | Navi                | gating Medly Dashboard                                          | . 5             |
| 3.<br>3.1<br>3.2 | Alert<br>1<br>2     | ts Centre<br>Clinical Alerts<br>Non-Compliant Patients          | .6<br>6<br>6    |
| 4.<br>4.1        | Patie<br>1          | ents<br>Viewing Patient Summary                                 | .7              |
|                  | -<br>4.1.1<br>4.1.2 | Medication                                                      | 9<br>11         |
|                  | 4.1.3<br>4 1 4      | Patient Care Team<br>Dismissing Alerts                          | 11<br>12        |
| 5.               | Adm                 | inistrative tasks                                               | 13              |
| 5.1              | 1                   | Add a New Account (Administrators only)                         | 13              |
|                  | 5.1.1<br>5.1.2      | Patients<br>Caregivers                                          | 13<br>14        |
|                  | 5.1.3               | Clinics                                                         | 14              |
| 5.2              | 5.1.4<br><b>2</b>   | Manage Administrators (Super Administrators only) Edit Profiles | 14<br><b>14</b> |
| 6.               | Priva               | асу                                                             | 14              |
| 7.               | Supp                | port                                                            | 15              |

## Medly

**Medly** is a platform designed to help patients better understand and manage their chronic condition(s), guide self-care and enhance communication with their healthcare team.

Patients use the Medly smartphone application to monitor symptoms, track important measurements and obtain self-care guidance, all at home. For clinicians, the Medly Dashboard helps manage their most complex patients by providing them with more timely health status information. This document covers the features of the Medly Dashboard.

Lets get started!

## **Browser Requirements**

Medly Dashboard is optimized for the following browser:

Google Chrome browser v60.0.3113.113 or higher.
 Available at https://www.google.com/intl/en-CA/chrome/browser/

Medly Dashboard does not support Internet Explorer 8 (IE8).

### 1. Login to your Account

- 1. On a UHN-Intranet connected web browser, go to dashboard.medly.ca or dashboard2.medly.ca.
- 2. Log in with your Dashboard user name and password.

Once you are done using Dashboard, you should log out using the Log Out button at the top right of the screen.

| Document Version 3.0 | UHN Proprietary and Confidential | Page 4 of 15 |
|----------------------|----------------------------------|--------------|
|                      |                                  |              |

## 2. Navigating Medly Dashboard

Once you login to Medly Dashboard, you'll see the Alerts Centre. This is the home page and will provide an overall view of patients that may require attention. From here, you can access all the key features of the app, shown below.

## َ medly الا

| Alerts Pat      | tients<br>4                                                                     |                                                                                                    |                      | L admin           | G+ Log Out |
|-----------------|---------------------------------------------------------------------------------|----------------------------------------------------------------------------------------------------|----------------------|-------------------|------------|
| Aler            | ts Centre                                                                       |                                                                                                    |                      |                   |            |
| View            | / a list of active alerts and curr                                              | rent non-compliant patients below.                                                                                                    |                      |                   |            |
| Clinical Alerts | Non-compliant Patients                                                          |                                                                                                    | Previous             | 1 2 3             | 4 Next     |
| Reviewed        | Patient                                                                         | Parameters                                                                                                    |                      | Time              |            |
|                 | Yates, Ronald<br>7001317<br>(416) 134-1393<br>The Salvation Army Grace Hospital | Measurements: 175 lb, 120/80 mmHg, 80 bpm. Symptoms: More chest pain, Mor<br>Message: Contact the heart function clinic or your family doctor. Go to the emerger<br>department if you feel you should. | e tired.<br>ncy      | 5:48<br>08 Jan 2  | 019        |
|                 | Smith, John<br>0000000<br>(437) 111-2222<br>Hickle-Hansen                       | Measurements: 194 Ib (high), 183/62 mmHg (high), 86 bpm. Symptoms: Fainter<br>Fired, Night breathing worsened. Message: Have someone drive you to the emerge<br>department or call 911 now.            | d, ICD<br>ency       | 07:58<br>05 Jan 2 | )<br>019   |
|                 | Yates, Ronald<br>7001317<br>(416) 134-1393                                      | Measurements: 150 lb, 120/80 mmHg, 66 bpm. Symptoms: Shortness of breath, headed, 2 pillows. Message: If you feel worse later today, record your symptoms w                                            | Light-<br>ith Medly. | 09:03<br>02 Jan 2 | )<br>019   |

- **1. Clinical Alerts** Provides a list of all the patients with active alerts
- 2. List of active alerts Formatted as a task list; patients that have been reviewed or contacted can be checked off from this list
- 3. Non-compliant Patients Provides a list of patients that have not taken all necessary readings within a certain time period so that they can be appropriately contacted
- 4. Patients Patients that you have been assigned to as a caregiver can be accessed here; the patient summary can also be accessed from this page
- 5. **Profile** Your account information can be viewed and edited by clicking here
- 6. Log out Click here to log out once you are done using Dashboard

| Document Version 3.0 | UHN Proprietary and Confidential | Page 5 of 15 |
|----------------------|----------------------------------|--------------|
|                      |                                  |              |

## 3. Alerts Centre

The Alerts Centre provides an overall view of all patients on Medly that require attention. This is done through two tabs:

- Clinical Alerts
- Non-compliant Patients

#### 3.1 Clinical Alerts

Clinical Alerts are triggered by patients on the Medly applications. Each alert is listed chronologically by default.

The Clinical Alerts table is formatted as a task list. Clinicians are able to check off patients they have already reviewed or contacted. Once an alert is checked off, the text will turn grey and the checked alert will be removed from the Alerts Centre overnight.

Clicking on the alert will take you to the patient's summary page.

| Clinical Aler | Non-compliant Patients                                                          |                                                                                                    |                             |                      |      |
|---------------|---------------------------------------------------------------------------------|----------------------------------------------------------------------------------------------------|-----------------------------|----------------------|------|
|               |                                                                                 |                                                                                                    | Previous 1                  | 2 3 4                | Next |
| Reviewed      | Patient                                                                         | Parameters                                                                                                    | Time                        |                      |      |
|               | Yates, Ronald<br>7001317<br>(416) 134-1393<br>The Salvation Army Grace Hospital | Measurements: 175 lb, 120/80 mmHg, 80 bpm. Symptoms: More chest pain, Mo<br>Message: Contact the heart function clinic or your family doctor. Go to the emerge<br>department if you feel you should.                                                 | ency                        | 5:48<br>08 Jan 2019  |      |
|               | Smith, John<br>00000000<br>(437) 111-2222<br>Hickle-Hansen                      | Measurements: 194 Ib (high), 183/62 mmHg (high), 86 bpm. Symptoms: Fainle<br>Fired, Night breathing worsened. Message: Have someone drive you to the emerg<br>department or call 911 now.                                                            | ed, ICD<br>gency            | 07:58<br>05 Jan 2019 |      |
|               | Yates, Ronald<br>7001317<br>(416) 134-1393<br>The Salvation Army Grace Hospital | Measurements: 150 lb, 120/80 mmHg, 66 bpm. Symptoms: Shortness of breath,<br>headed, 2 pillows. Message: If you feel worse later today, record your symptoms v                                                                                       | Light-<br>vith Medly.       | 09:03<br>02 Jan 2019 |      |
|               | Smith, John<br>00000000<br>(437) 111-2222<br>Hickle-Hansen                      | Measurements: 140/87 mmHg, 101 bpm. Symptoms: Night breathing worsened,<br>pain, Swollen ankles, Unusual heart beat, 2 pillows. Message: Contact the heart fu<br>clinic or your family doctor. Go to the emergency department if you feel you should | More chest<br>unction<br>I. | 09:49<br>30 Dec 2018 |      |

**CAUTION:** If you are not receiving email alerts, you can still log into Medly Dashboard to view all patient alerts. Contact Medly support if you continue to not receive email alerts.

#### 3.2 Non-Compliant Patients

The Medly Dashboard sends automated phone calls to patients if they have not taken all necessary readings within a certain time period (dependant on their conditions). Non-compliant patients are those who receive one or more automated phone calls, and they are displayed in this view below.

| Document Version 3.0 | UHN Proprietary and Confidential | Page 6 of 15 |
|----------------------|----------------------------------|--------------|
|                      |                                  |              |

The Non-Compliant Patient List helps identify patients who are not following the adherence protocol so that they can be appropriately contacted.

| Clinical Alerts                                               | Non-compliant Patients |                          |             |
|---------------------------------------------------------------|------------------------|--------------------------|-------------|
| Patient                                                       |                        | Conditions               | Last Call   |
| Account, Test<br>123456789<br>(416) 111-1111<br>Hickle-Hansen |                        | Congestive Heart Failure | 01 Mar 2019 |
| Smith, Test<br>778899<br>(111) 555-6666<br>Hickle-Hansen      |                        | Congestive Heart Failure | 01 Mar 2019 |

**CAUTION:** Adherence calls will help remind patients to take their daily readings. If adherence calls are disabled or if you'd like to follow up with the patient, please log in to Medly Dashboard to check their status or contact the patient directly.

## 4. Patients

The Patients page displays all patients from who you have been assigned as a caregiver and lets you view all of their Medly data (collected physiological data, symptoms, alerts, medications, test results).

### 4.1 Viewing Patient Summary

Click on the patient's name to view the Patient Summary.

If the patient has an active alert, it will appear at the top of the patient page.

The patient's information from the last 3 months will be displayed on the graphs and tables of the Summary page. This may include Weight, Blood pressure, Pulse, Symptoms, Steps and/or Blood Glucose. The exact parameters displayed on this page depends on the patient's conditions. The patient's lab results, medications, care team, demographic information, and alert history are also accessible from the Patient Summary.

| Document Version 3.0 | UHN Proprietary and Confidential | Page 7 of 15 |
|----------------------|----------------------------------|--------------|
|                      |                                  |              |

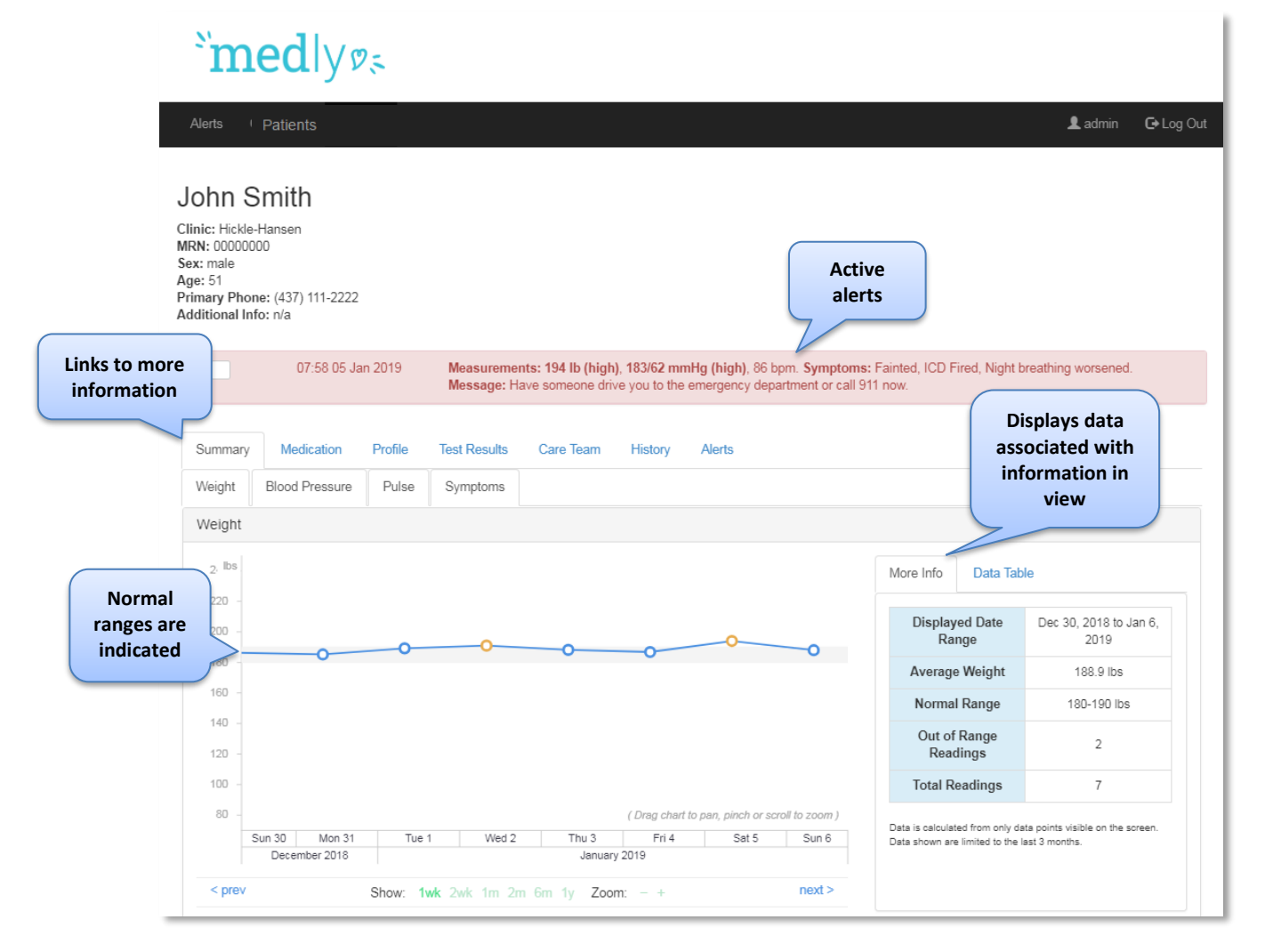

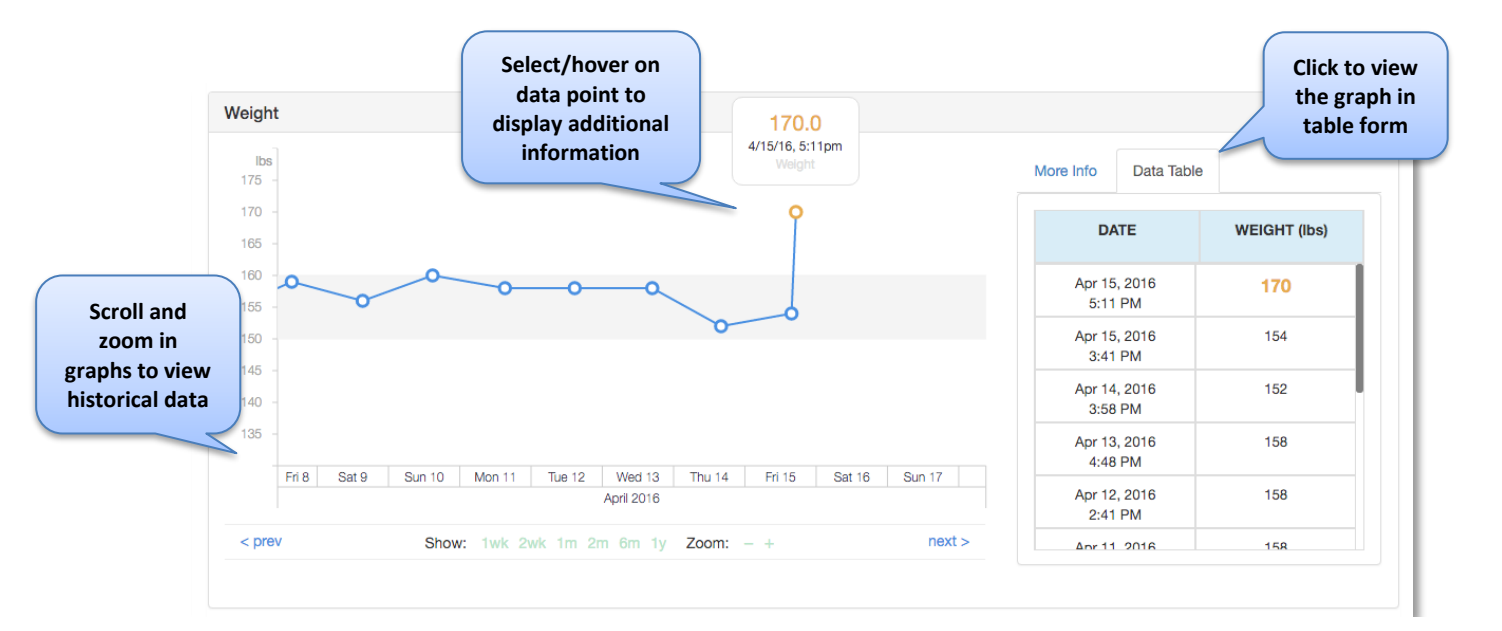

| Document Version 3.0 | UHN Proprietary and Confidential | Page 8 of 15 |
|----------------------|----------------------------------|--------------|
|                      |                                  |              |

Medly Dashboard Product v3.0 User Manual v3.0

| Syn | Select/hover on<br>date to display<br>time of symptoms |           |           |                 |           |           |           |           |           |
|-----|--------------------------------------------------------|-----------|-----------|-----------------|-----------|-----------|-----------|-----------|-----------|
|     |                                                        |           |           |                 | 11:10AN   | 1         |           |           |           |
|     | SYMPTOMS                                               | Nov<br>10 | Nov<br>10 | . <u></u><br>11 | Nov<br>12 | Nov<br>13 | Nov<br>14 | Nov<br>18 | Nov<br>19 |
|     | Fainted                                                | -         |           |                 |           |           |           |           |           |
|     | ICD Fired                                              | -         |           |                 |           |           |           |           |           |
|     | Night breathing worsened                               | -         |           |                 |           |           |           |           | —         |
|     | More chest pain                                        |           |           |                 |           |           |           |           |           |
|     | More tired                                             |           | _         |                 |           |           |           |           | —         |

**CAUTION:** Readings and alerts will only appear in Medly Dashboard after patients have completed their readings and sent their data. If you still suspect there are incorrect or missing data, or incorrect messages in Medly Dashboard, please contact Medly Support.

#### 4.1.1 Medication

Click on the **Medication** tab under the patient's page.

The date and time the list was updated is displayed at the top of the page. The patient medication list includes baseline medication instructions and any additional information.

For defining medication instructions that are part of alert messages, see section 5.1.1.

| Edit |
|------|
|      |
| Edit |
|      |

| Document Version 3.0 | UHN Proprietary and Confidential | Page 9 of 15 |
|----------------------|----------------------------------|--------------|
|                      |                                  |              |

#### 4.1.1.1 Adding Medication

Medly Dashboard allows clinicians to track the patient's medication.

- 1. In the Medication tab under the patient's page click on the **Add New** button for the respective medication type.
- 2. Enter the required fields in the pop-up window and follow the instructions.

| Test CHFPatient             | - MRN: 5849385    | × |
|-----------------------------|-------------------|---|
|                             | Medication Review |   |
| Medication<br>Generic Name* |                   |   |
| Brand Name                  |                   |   |
| Method                      |                   |   |
| Instructions<br>Dose        |                   |   |
| Dose Units                  |                   |   |
| Frequency                   |                   |   |
| Additional Inform           | ation             |   |
|                             |                   |   |
| Maria - service of field    | lo.               | _ |

#### 4.1.1.2 Viewing, Editing or Deleting a Medication

- 1. If you would like to delete a medication or change the details of the medication you have saved, click on the "**Edit**" button beside the medication and make the changes you want in the pop-up window.
- 2. If the patient is no longer taking the medication and you would like to delete it from the Medication list, press the "**Delete**" button.

**Note**: If you delete a medication, you will not be able to retrieve the information at a later time.

| Medication |                  |                   |                        |      |  |  |
|------------|------------------|-------------------|------------------------|------|--|--|
|            | Medication       | Instructions      | Additional Information |      |  |  |
|            | Furosemide Lasix | 2 mcg twice a day | in the morning         | Edit |  |  |

| Document Version 3.0 | UHN Proprietary and Confidential | Page 10 of 15 |  |
|----------------------|----------------------------------|---------------|--|
|                      |                                  |               |  |

#### 4.1.2 Test Results

#### 4.1.2.1 Viewing and Adding Patient Tests

Patient test results are pulled automatically from the UHN Non-Operational Data Repository (NODR) every 12 hours or entered in manually.

To add new test results manually:

- 1. Click on the **Test Results** tab under the patient's page.
- 2. Click on the **Add New** button.
- 3. Enter the required fields in the pop-up window and follow the instructions.

| Test CHFPatient - MRN: 5849385            | ×      |
|-------------------------------------------|--------|
| Test Results Review                       |        |
| Patient Test Results<br>Collection Date * |        |
| Labs<br>Potassium (mmol/L)                |        |
| Creatinine (μmol/L)<br>Hemoglobin (g/L)   |        |
| Sodium (mmol/L)                           |        |
| BNP (pg/mL)                               |        |
| Cancel                                    | Verify |

#### 4.1.3 Patient Care Team

The Patient Care Team includes all the caregivers who are linked to that patient's care. Caregivers represent the clinican users of Medly Dashboard. Clinicians need to be linked with a patient in order to access their information and receive any associated alerts; this is done by adding thier caregiver account to the patient's care team.

- 1. Click on the **Care Team** tab under the patient's page to display the members of the patient's care team.
- 2. To modify the care team (add or delete), click on the **Edit Care Team** button (Administrators only).
- 3. To add a care team member, select a caregiver from the dropdown list and click Add.

| Document Version 3.0 | UHN Proprietary and Confidential | Page 11 of 15 |
|----------------------|----------------------------------|---------------|
|                      |                                  |               |

**Note:** If the caregiver is not in the dropdown menu, please add them to the caregiver list (see instructions in Section 5.1).

- 4. To remove a care team member, click the **X** beside the caregiver you wish to remove.
- 5. Once you are ready, click **Save**.

| Kelly Min               |                                                                               | Cancel S                                                        | Last Clinic Date: N/A<br>e: 28 Apr 2016 at 12:00 PM |
|-------------------------|-------------------------------------------------------------------------------|-----------------------------------------------------------------|-----------------------------------------------------|
| 14:52 19 Apr 2010       | Medications - New medications - Cl<br>Losartan, Metoproloi, Acetylsalicylic / | hanged medications: Losartan, Metoprolol, N<br>Acid - More Info | Broglycerin patch - Medication Issues:              |
| Summary Medication Test | Results Care Team Profile Histo                                               | ory Alerts                                                      |                                                     |
| Com Toom                |                                                                               |                                                                 |                                                     |
| Care Team               |                                                                               |                                                                 |                                                     |

Note: Caregivers are displayed in the order they were added to the care team.

#### 4.1.4 Dismissing Alerts

Alerts can be triggered when a patient's data indicates that they may be experiencing worsening readings or symptoms, e.g. high blood pressure.

When this occurs, the patient's page will show an alert at the top of the page.

- 1. To dismiss an alert, click the checkbox beside the alert. The alert will grey out. At the end of the day, all dismissed alerts will be removed from the page.
- 2. To view the full history of Alerts, click on the Alerts tab on the patient's page. On this page you can see the full history of the alerts that have been triggered for the patient.

| Document Version 3.0 | UHN Proprietary and Confidential | Page 12 of 15 |
|----------------------|----------------------------------|---------------|
|                      |                                  |               |

#### David E Johnson

| Clinic: Bay<br>MRN: 7005<br>Sex: male<br>Age: 54<br>Primary Ph<br>Additional | er Group<br>075<br>one: 41<br>Info: n/a                             | 6-555-1234<br>1                                       |                                                           |                                                                                                    |                                                 |                                                                                         |  |  |
|------------------------------------------------------------------------------|---------------------------------------------------------------------|-------------------------------------------------------|-----------------------------------------------------------|----------------------------------------------------------------------------------------------------|-------------------------------------------------|-----------------------------------------------------------------------------------------|--|--|
|                                                                              |                                                                     | 10:37 05 Oct 2017                                     | Measurements: 1<br>breath, 2 pillows,                     | Measurements: 135lbs, 150/80mmHg, 110bpm, Symptoms: Fainted, Night breathing worsened, More chest pain, Shortness of<br>breath, 2 pillows, Message: "Have someone drive you to the emergency department or call 911 now."                                                                              |                                                 |                                                                                         |  |  |
| ~                                                                            |                                                                     | 10:10 05 Oct 2017                                     | Measurements: \$<br>you to the emerge                     | Symptoms: I<br>ency departm                                                                                                    | Fainted, More chest p<br>nent or call 911 now." | in, Shortness of breath, Reduced activities, Message: *Have someone drive               |  |  |
|                                                                              |                                                                     | 09:55 05 Oct 2017                                     | Measurements: 1<br>More tired, Shortr<br>to the emergency | Measurements: 131.4lbs, 106/92mmHg, 72bpm, Symptoms: Fainted, ICD Fired, Night breathing worsened, More chest pain,<br>More tired, Shortness of breath, Swollen ankles, Unusual heart beat, Light-headed, 2 pillows, Message: "Have someone drive you<br>to the emergency department or call 911 now." |                                                 |                                                                                         |  |  |
| Summa                                                                        | ry N                                                                | Medication Test Result                                | ts Care Team                                              | Profile                                                                                                    | History Alerts                                  |                                                                                         |  |  |
| -                                                                            | Alerts<br>The following alerts have been generated for this patient |                                                       |                                                           |                                                                                                    |                                                 |                                                                                         |  |  |
| Patien                                                                       | Alerts                                                              |                                                       |                                                           |                                                                                                    |                                                 |                                                                                         |  |  |
| Date                                                                         | Time                                                                | Note                                                  |                                                           |                                                                                                    |                                                 |                                                                                         |  |  |
| 06<br>Oct<br>2017                                                            | 09:19                                                               | Measurements: 151lbs (hi<br>you should."              | igh), 120/90mmHg, 9                                       | 0bpm, <mark>Mess</mark>                                                                                                    | age: "Contact the hear                          | function elicie excurs femilie dentes. On to the encourse of the electron till you feel |  |  |
| 05                                                                           |                                                                     |                                                       |                                                           |                                                                                                    |                                                 | runction clinic or your family doctor. Go to the emergency department if you reel       |  |  |
| Oct<br>2017                                                                  | 10:37                                                               | Measurements: 135lbs, 1<br>someone drive you to the e | 50/80mmHg, 110bpn<br>emergency departme                   | n, <b>Symptom</b><br>Int or call 911                                                                                                    | s: Fainted, Night breath<br>I now."             | ing worsened, More chest pain, Shortness of breath, 2 pillows, Message: "Have           |  |  |

## 5. Administrative Tasks

Some administrative tasks can only be completed when logged into Medly Dashboard as an administrator or super administrator.

#### 5.1 Add a New Account (Administrators only)

To add a new patient, caregiver, clinic, or administrator (super administrator only), click on the **Add New** button under each of the respective sections (e.g. click Add New Patient when you are in the Patients section to add a new patient). Fill in the information in the pop-up window. Required fields are marked with a red asterisk (\*).

#### 5.1.1 Patients

When creating a new patient, note that:

• The patient's email information is used for reference only. They will not receive any automated email communications.

| Document Version 3.0 | UHN Proprietary and Confidential | Page 13 of 15 |
|----------------------|----------------------------------|---------------|
|                      |                                  |               |

- The patient username and password is used to sync data from the Medly mobile applications with the Medly Dashboard.
- Parameters can be customized for each patient, which will determine how the alerts are generated for the patient in the Medly mobile application. For example, checking off "Patient takes medication on weight gain" and completing the associated field will enable medication on weight gain alerts for the patient.

#### 5.1.2 Caregivers

As an Administrator, you can view all caregivers and manage their accounts.

When creating a new caregiver:

- The email saved for the caregiver is where they will receive any relevant patientrelated emails and alerts; please enter a valid UHN email address
- The new username must not already exist in the system

#### 5.1.3 Clinics

This page provides a list of the clinics involved with Medly. Clinic information will be pushed to the patient including the clinic phone number.

#### 5.1.4 Manage Administrators (Super Administrators only)

Only Super Adminstrators have the ability to manage Medly Dashboard adminstrators. This is done through the Adminstrators page.

**Note:** Adminstrators can view, create and edit all caregiver and patient accounts on Medly Dashboard.

#### 5.2 Edit Profiles

Profiles can be edited by clicking the **Patient's name**, **Username**, and **Caregiver's name** (administrators only). You will be directed to a profile page where you can **Edit** information.

**Note:** For patients, you must click on the **Profile** tab under the patient's page to view the patient profile.

| Information |         |      |  |
|-------------|---------|------|--|
| MRN:        | 9999999 | Edit |  |
| Title:      |         |      |  |
| First Name: | John    |      |  |

## 6. Privacy

Please refer to UHN's Privacy Policy and Procedure Manual.

| Document Version 3.0 | UHN Proprietary and Confidential | Page 14 of 15 |
|----------------------|----------------------------------|---------------|
|                      |                                  |               |

## 7. Support

If you have any questions or comments, or you are having trouble with Medly Dashboard, please let us know!

### You can contact us here:

Support email: <a href="mailto:medlysupport@ehealthinnovation.org">medlysupport@ehealthinnovation.org</a> Support phone number: 437-226-8093

| Document Version 3.0 | UHN Proprietary and Confidential | Page 15 of 15 |
|----------------------|----------------------------------|---------------|
|                      |                                  |               |